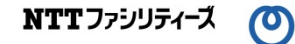

# 電気の供給に関する運用ガイド 別紙「マイページの利用方法編」

2020年2月(Ver.2) 作成者:株式会社NTTファシリティーズ

UNGD-200219

ၜ

### 1. マイページの機能

マイページで実施いただけることは以下のとおりです。

く高圧>

| (a) | 電力使用量の確認・CSVダウンロード |
|-----|--------------------|
| (b) | メールアドレスの登録         |
| (c) | パスワードの変更           |
| (d) | アカウントロックの解除        |
| (e) | パスワード忘れ時の仮パスワード発行  |

#### <低圧>

| (a) | ご契約内容の確認(お客様ご自身の情報、ご契約プラン) |
|-----|----------------------------|
| (b) | 請求明細の確認・CSVダウンロード          |
| (c) | 電力使用量の確認                   |

### 2.ご利用開始にあたって

NTTファシリティーズ コンタクトセンターより、申込書にご記載いただいたメールアドレスにID・仮パス ワードをお届けします(下図参照)。契約締結後書面をお送りするメールと同じメールでお届けします。

<ID仮パスワードのお知らせメール>

件名 :「【kWhaleお問い合わせ窓口】契約締結後書面」

送信元:nttf-info@nttf-em.jp

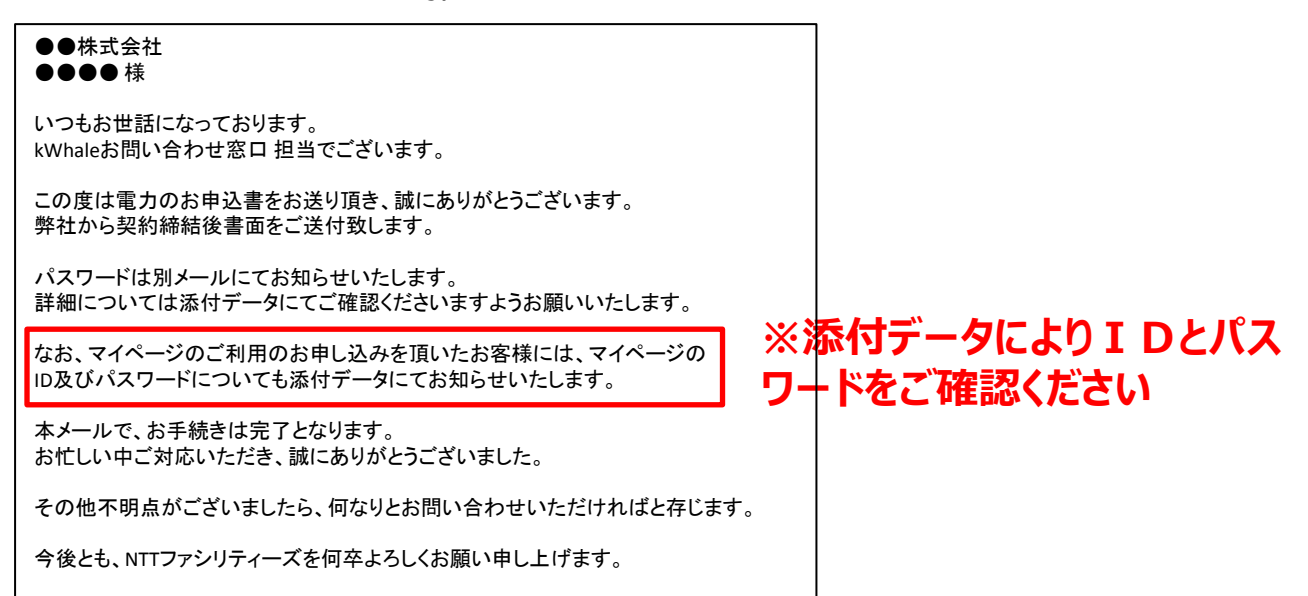

## 3. 初回ログイン時

(1)初回ログイン時は、メール記載のIDと仮パスワードでマイページにログインします。

マイページのURL : https://info.ennet.co.jp/ennet/

| 14438-3747 0942 +                    |                                                                         |                                                                                                    |
|--------------------------------------|-------------------------------------------------------------------------|----------------------------------------------------------------------------------------------------|
| el 10.10.154.55 stollionnetipud/tope | ・C E ways<br>① I D と<br>し、ログ-<br>infoEnnet<br>いんき:375<br>とますという。そこ一般のと、 | に仮パスワードを入力<br>インをクリックします。                                                                                                    |
|                                      | フロファイ Wall R C Strain (1) 5                                             | InfoEnnet                                                                                                    |
|                                      | 120-FERRARIES ACCESSION<br>07/2                                         | いんぶぉ・エネットへようごそ                                                                                                    |
|                                      |                                                                         | いんるようからたちジービス (以下、「ネサービス) 1 (株式会社工ネット (以下、「エネット) ) が使用します。     オシモンスでに有する方 (以下、「ご利用者) は、ブライバシーボジン・、および発表事件に有効・たさく必要があります。     ステ こ *******************************                                       |
|                                      | Ennet<br>Gereget & Rotel Coursean At Eigen Innovat                      | 1.         (a) ANREOF (RED) (2: * (RED)                                                                                                    |
|                                      |                                                                         | ことからっます。<br>(第65時)<br>1. ネワービスの通信証拠の地質やならのことが<br>2. スネットは、く時間の通信証拠の地質やならのことが<br>3. 様式といわりう、エネットに使用にの確認に、参加な、 かよび環境先への対応のた<br>6. 様式のいわりうまであり、ため、そのにあったのます。<br>4. スネットは、く時間の通信性があり、時日に以ばれ、かち成することがあります。未知け |
|                                      |                                                                         | 相関しない<br>ガラ・イバレーボリシー - 発売事項                                                                                                    |

## (2)ユーザ設定画面でパスワード変更時のメール送付先アドレスを設定します。

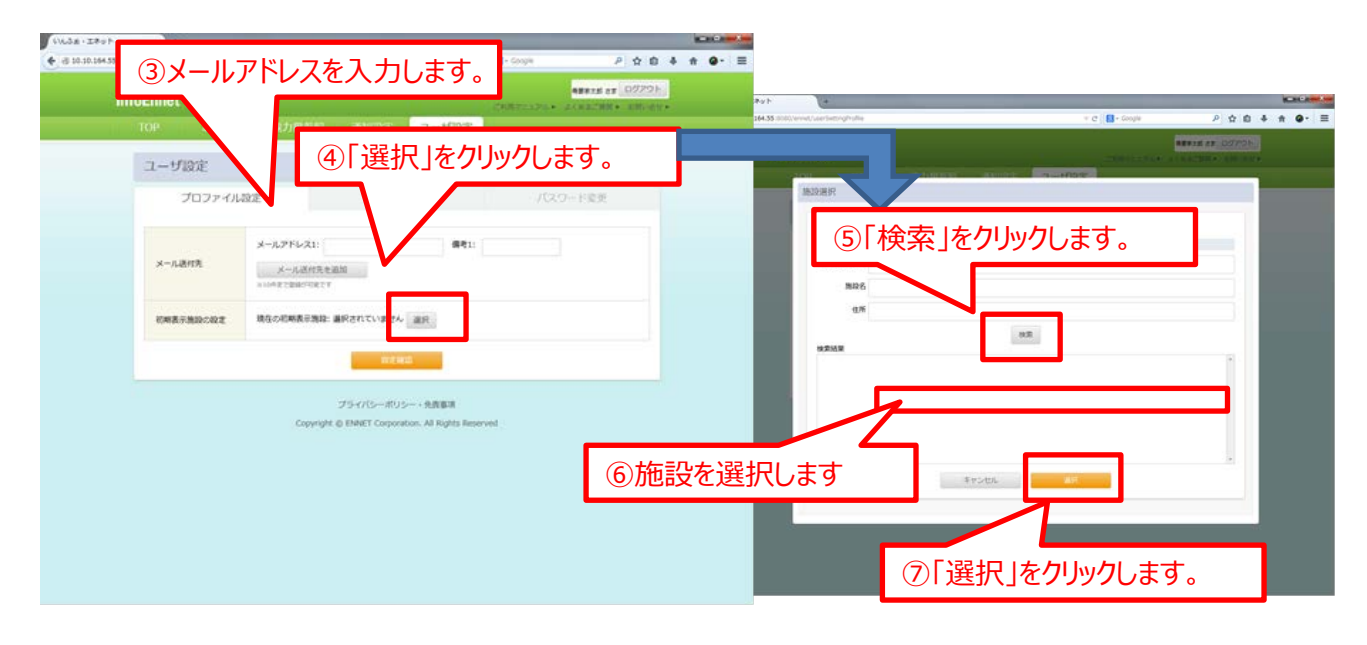

- 4.マイページのご利用
  - (3)トップページ右上の「ご利用マニュアル」をクリックし、マニュアルをダウンロードしてください。 詳細の操作方法はダウンロードしたマニュアルをご参照ください。

| infoEnnet                                                                                                    | 発展本太郎 さま ログアウト<br>ご利用マニュアル・ よくあるご開始 ・ 工材い合せ ・                           |
|----------------------------------------------------------------------------------------------------|-------------------------------------------------------------------------|
| TOP         お知らせ         電力量参照         通知設定         ユー           1CE999999:         ESTEP01_施設名称_B 0 1                                                                                                    | リアンド<br>①「ご利用マニュアル」<br>をクリック                                            |
| 本日の30分毎実績使用電力<br>本日気計電力量:2,484kWh (本日数大電力 222kW 10:00~10:30)                                                                                                    | 北海道 石狩地方の天気予報<br>2014年11月15日17:00株素<br>11月15日 (土) 11月16日 (日) 11月17日 (月) |
|                                                                                                    | <                                                                       |
| 1 2 3 4 5 6 7 8 5 10 12 12 13 14 15 16 17 10 19 20 21 22 23 (45)<br>■ 6日電力 受えたあらう 一連会12年後夏ス電力(4794m) 一都年現月最大電力(4504m)<br>今月の実活使用電力層<br>会日電社使用電力層<br>(2014年11月1日、-2014年11月1日、-2014年11月1日 | 海山袋事 さま<br>いんぶおエネットへようこそ。                                               |
| 新年四月其後使用電力量:155,528kWh (2013年11月1日~2013年11月30日)<br>30分句電力参照へ 日別電力量参照へ                                                                                                    |                                                                         |
| 新しいお知らせを練認する         お知らせへ・         設定を考           2014年11月15日         いんぶま・エネットリニューアルのお知ら<br>世         通知設定           2014年11月1日         本未は見えないお知らせ           2014年11月1日         本未は見えないお知らせ           2014年11月26日         通数期間中の古知らせ                                                                                                    | 2更する 送切設定へ > ユーザ設定へ ><br>まおよびユーザ設定の各種設定の変更が行えます。                        |
| プライバシーボリシー・免疫<br>Coovright © ENNET Consoration, All 8                                                                                                    | 副词<br>iohts Reserved                                                    |

(4)ご利用にあたっての注意点

- ・初回ログイン後は、パスワードの変更をお願いいたします。
- ・「請求情報」のタブはご使用いただけません。
- ・「通知設定」のタブで設定した通知には、株式会社エネットの名称が記載されます。

## 低圧のお客様

0

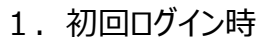

(1)初回ログイン時は、メール記載のIDと仮パスワードでマイページにログインします。

マイページのURL : https://portal.ennet.co.jp

| エネット及びエネットパートナー企業のお客さま<br>mypage お客さまサポート                                                                                                    |                                                                         |
|----------------------------------------------------------------------------------------------------|-------------------------------------------------------------------------|
| <ul> <li>マイページへようこそ</li> <li>こちらは当社および当社のパートナー企業より電気をお届けしているお客様向けのマイペーシです。</li> <li>ロ・パスワードについてはご契約時にご連絡しておりますのでご確認をお願いいたします。</li> <li>(お知らせ) メンテナンスに伴うシステム停止について</li> <li>日頃は当社および当社のパートナー企業の電気をご利用いただき、</li> </ul> |                                                                         |
| (1) I Dと仮パ<br>ご利用のお客様にはご不便とご面別をおかけいたしますが、<br>何卒ご理解とご協力を賜りますよう宜しくお願い申し上げま<br>メンテナンス実施日時:2018年03月29日(木) 深夜1:30 - 6:                                                                                                    | スワードを入力<br>をクリックします。                                                    |
| ログインID:<br>パスワード:                                                                                                    |                                                                         |
| ログイン したあれた方はこちらしバスワードをあれた方はこちら                                                                                                    | ログインID、パスワードをお忘れの場合は、<br>当社コンタクトセンタへご連絡ください。<br>※本ページからはお知らせすることができません。 |
| 推奨プラウザ [Windows] Internet Explorer 11                                                                                                    |                                                                         |

(2)トップページ右上の「パスワード変更」より、パスワードの変更をお願いします。

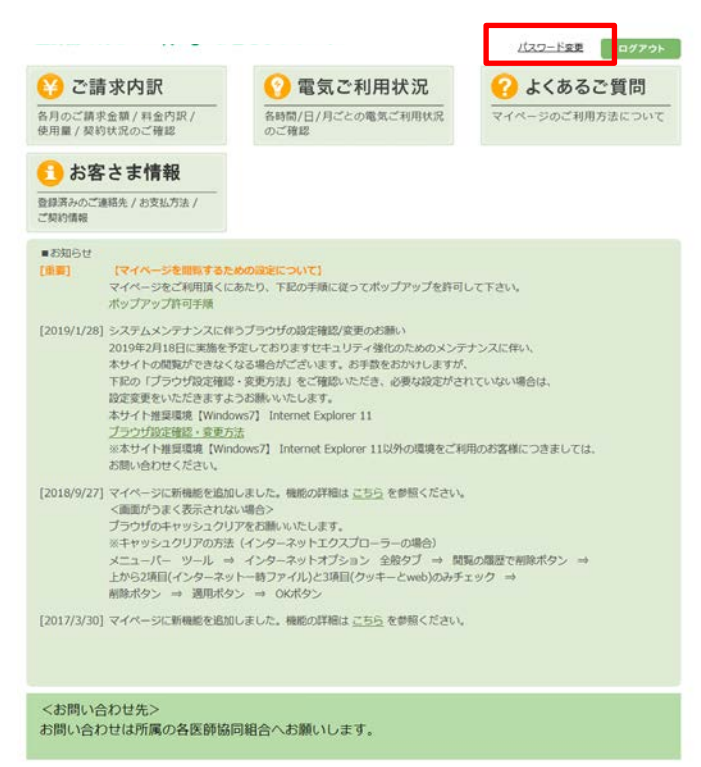

# 低圧のお客様

0

- 2. 請求明細の確認
  - (1)トップページで「ご請求内訳」をクリックします。

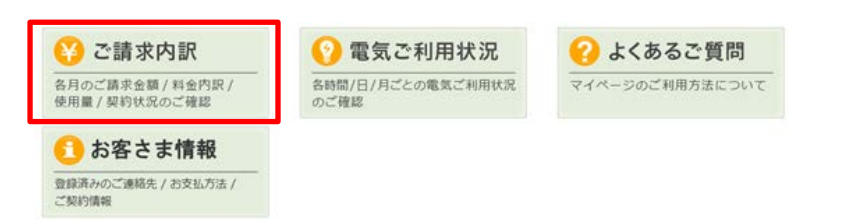

(2)各月の合計金額、契約毎の金額、明細をご確認いただけます。

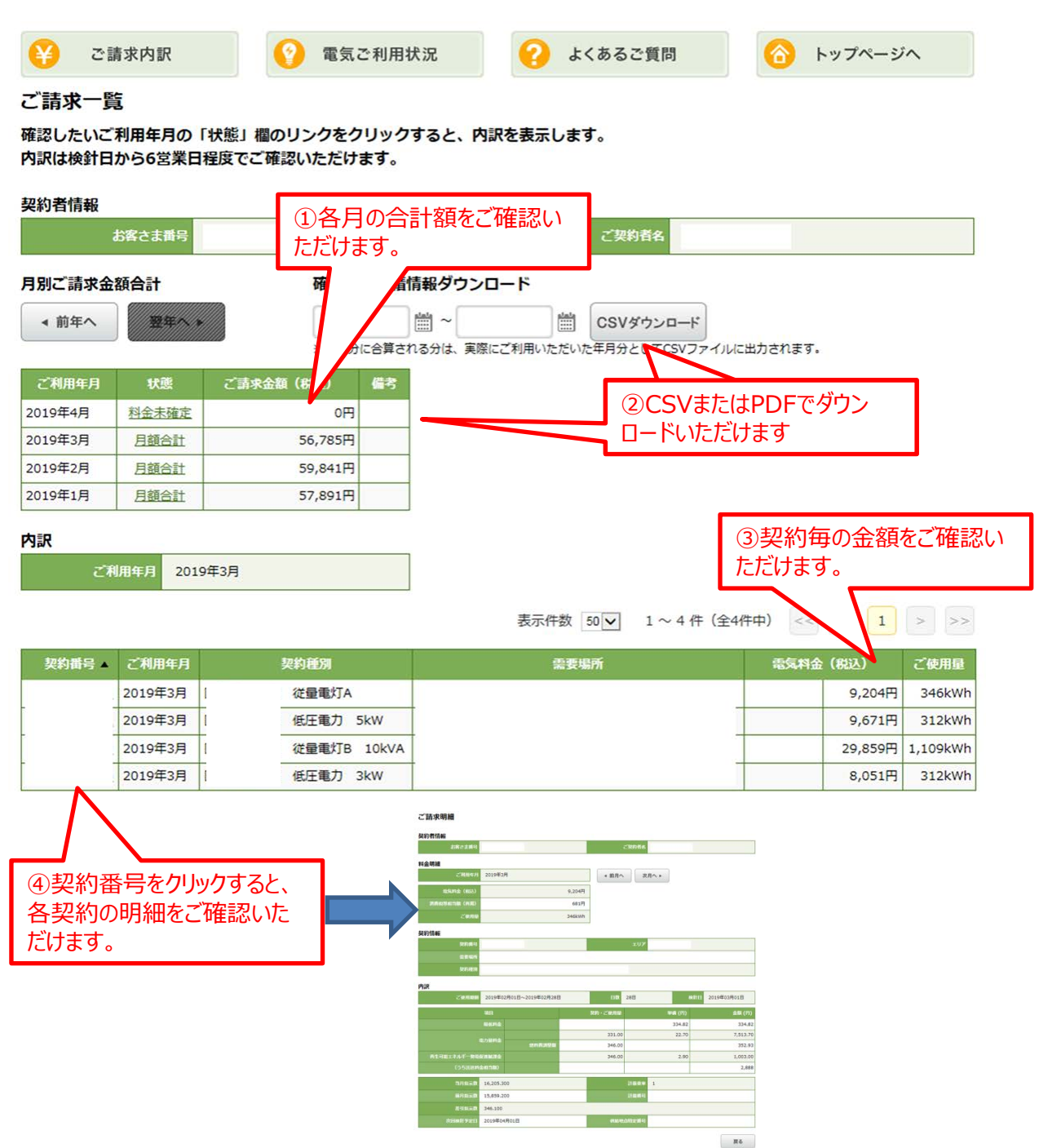

- 3. 電力使用量の確認
  - (1)トップページで「電気ご利用状況」をクリックします。

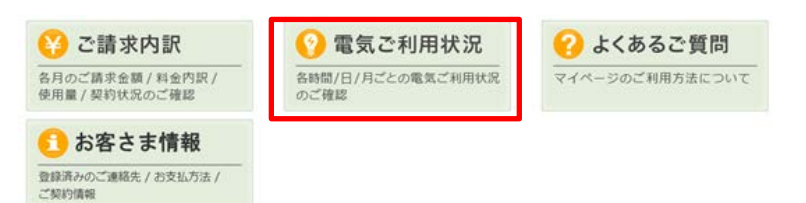

(2)時間帯別、日別、月別の電力使用量をご確認いただけます。

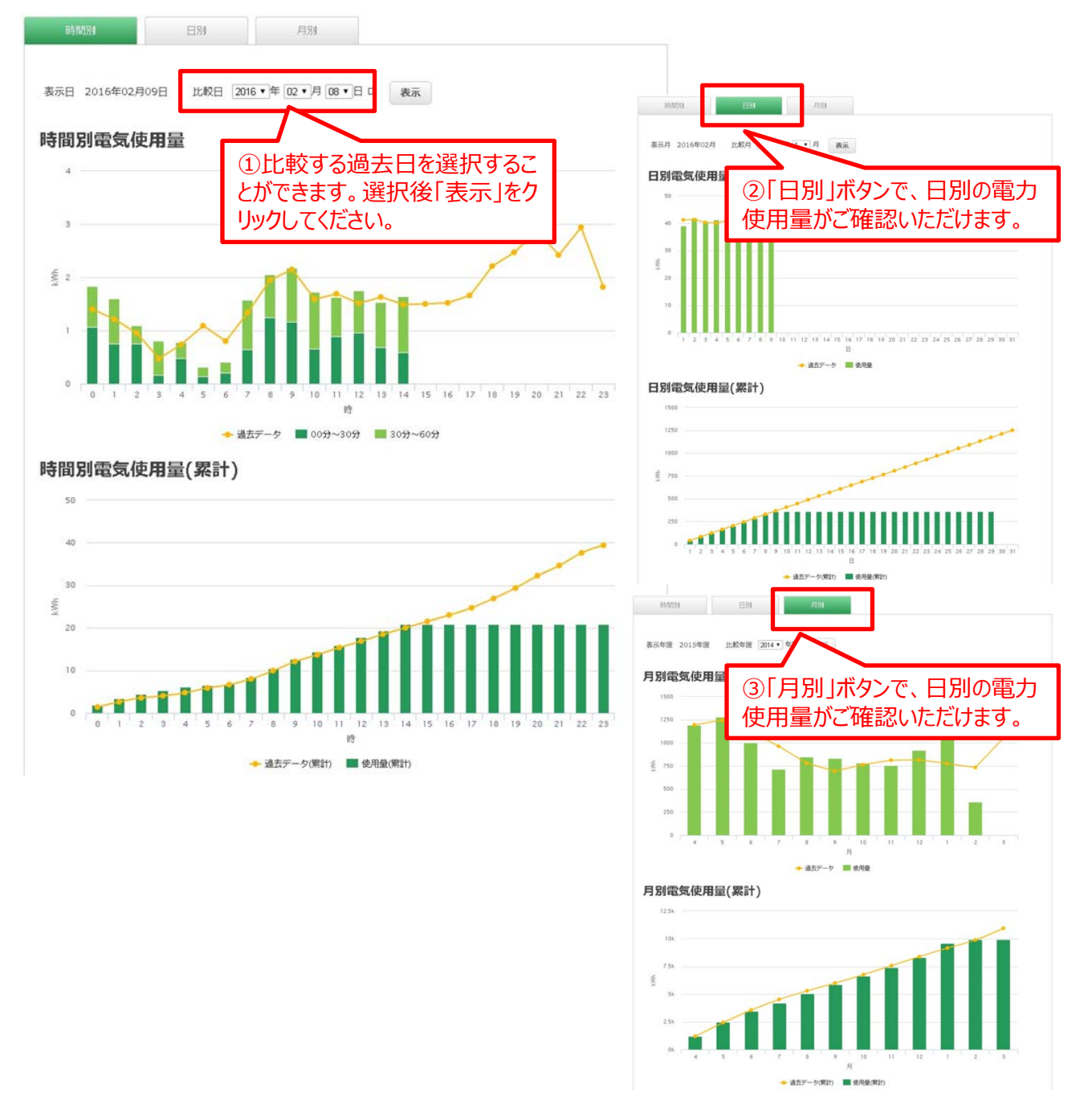

- 4. お客様情報の確認
  - (1)トップページで「お客様情報」をクリックします。

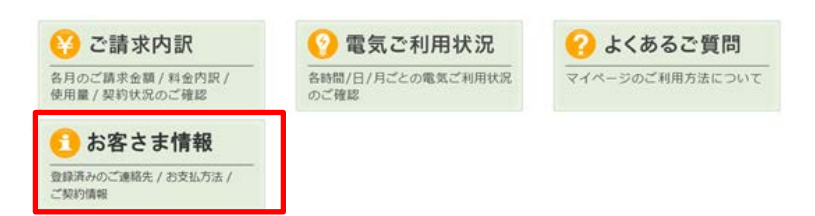

(2)契約者情報及び各地点の契約情報をご確認いただけます。

| ご請求                 | 的訳                                                                                                    | (?) 電気: | ご利用状況               | ? よくあるご質問                           | 6 トップ                 | ページへ              |
|---------------------|----------------------------------------------------------------------------------------------------|---------|---------------------|-------------------------------------|-----------------------|-------------------|
| 者情報                 |                                                                                                    |         |                     |                                     |                       |                   |
| 151                 | 8さま番号                                                                                                    |         |                     |                                     |                       |                   |
|                     | 《契約者名                                                                                                    |         |                     |                                     |                       |                   |
| 開始者・こ               | 1856                                                                                                    |         |                     |                                     |                       |                   |
|                     | 副新闻号 1                                                                                                    |         |                     | 電話描号 2                              |                       |                   |
|                     | 郵便番号                                                                                                    |         | _                   |                                     |                       |                   |
|                     | ご住所                                                                                                    |         |                     | 建築名・部屋名                             |                       |                   |
|                     | A CONTRACTOR OF A CONTRACTOR OF A CONTRACTOR OF A CONTRACTOR OF A CONTRACTOR OF A CONTRACTOR OF A CONTRACTOR OF |         |                     |                                     |                       |                   |
| x-x                 | レアドレス                                                                                                    |         |                     | メールアドレス2                            |                       |                   |
| メー)<br> 情報          | LPFLX                                                                                                    |         |                     | メールアドレス2<br>表示件数 50 ▼ 1~4件          | (全4件中) << <           | 1 >               |
| メーバ<br>情報<br>契約番号 🔺 | レアドレス                                                                                                    | 契約終了日   | 供給地点物定番号            | メールアドレス2<br>表示件数 50 V 1~4件<br>出数場所  | (全4件中) << <<br>申込中の内容 | 1 >               |
| メーバ<br>情報<br>契約番号 🔺 | レアドレス<br>契約開始日<br>2016/10/03                                                                                    | 契約終了日   | 伊哈地点特定推导            | メールアドレス2<br>表示件数 50 V 1~4 件<br>重要場所 | (全4件中) << <           | 1<br>2<br>200     |
| メーバ<br>情報<br>契約断号 。 | 契約開始日<br>2016/10/03<br>2016/10/03                                                                               | 契約終了日   | 伊哈地立特定推导            | メールアドレス2<br>表示件数 59 V 1~4件<br>単変場所  | (金4件中) << <           | 1 ><br>契約3<br>契約3 |
| 又一川<br>情報<br>契約断号 ▲ | 5016/10/03<br>2016/10/03<br>2016/10/03                                                                          | 契約終了日   | <b>4164年出的定義</b> 43 | メールアドレス2<br>表示件数 50 V 1~4 件<br>金数場所 | (金4仟中) << <<br>申込中の外裔 | 1 >               |

5. Q&A

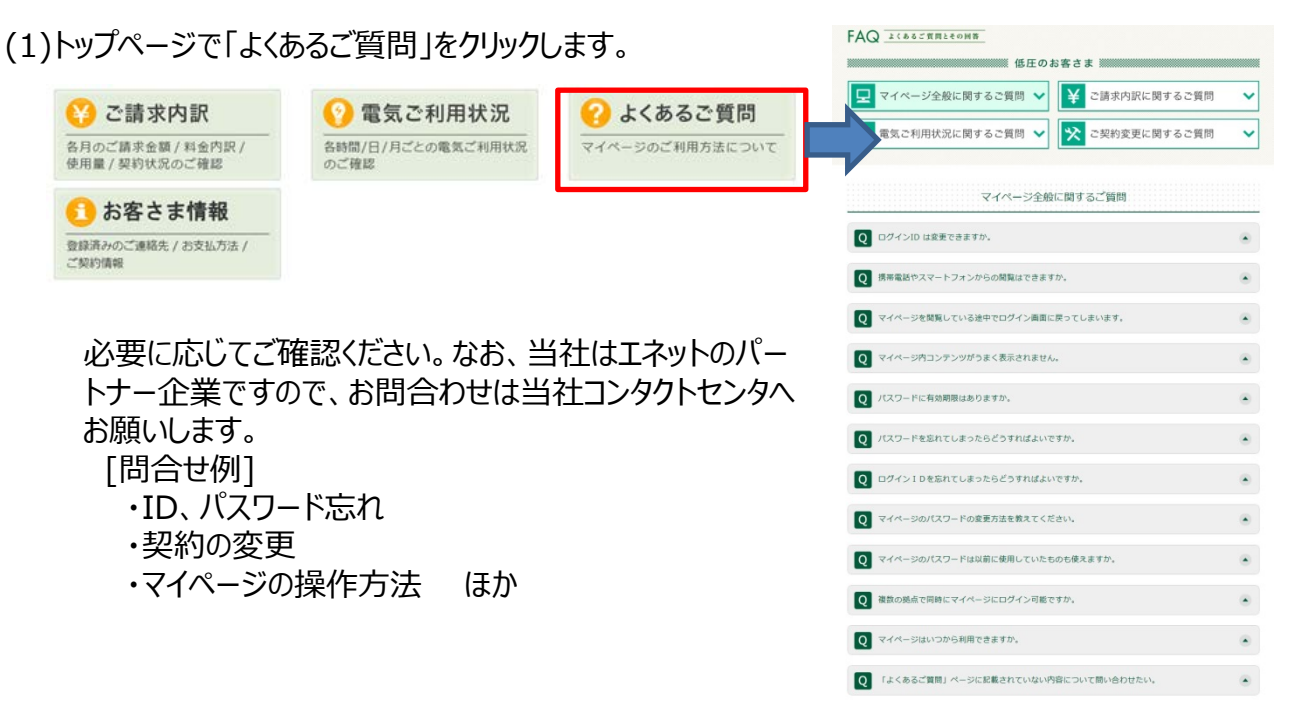